### **Guide on Bio Basic Asia Pacific Customer Portal**

- 1. Log in to https://customerportal.biobasic-asia.com/
- 2. For first time user, please click on '**Register'** on the top right corner of the webpage.

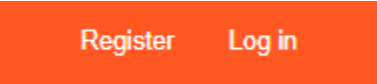

- 3. Provide us with the email address you would like to register with a password.
  - If errors occur upon registration, e.g. it shows that your email has been taken, please approach us via sg-sequencing@biobasic-asia.com or +65 6928 9042.
- 4. You may click on "Forgot your password" to reset your password if you have already

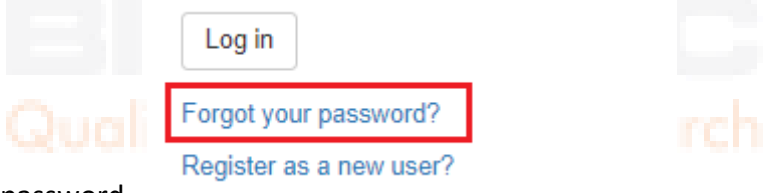

registered but forgotten your password.

5. Please kindly take note of the sample collection hours.

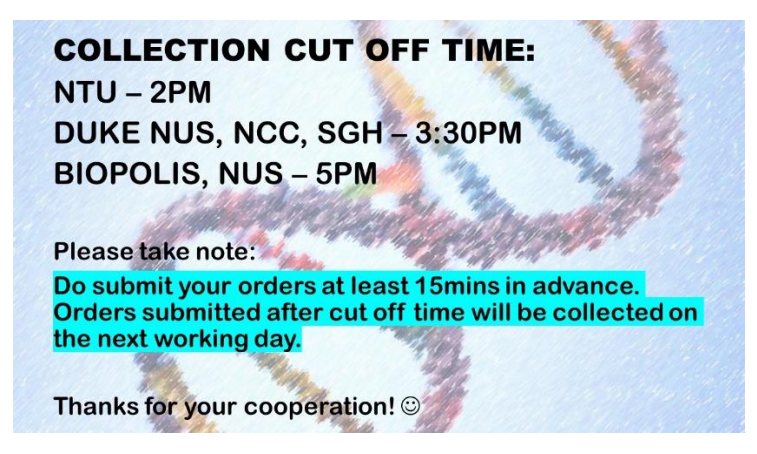

\*2pm cut off hour is for NTU main campus.

For other locations, we will arrange the collection specially.

## Order Submission

1. Proceed to the 'Sequencing' tab & Make New Order.

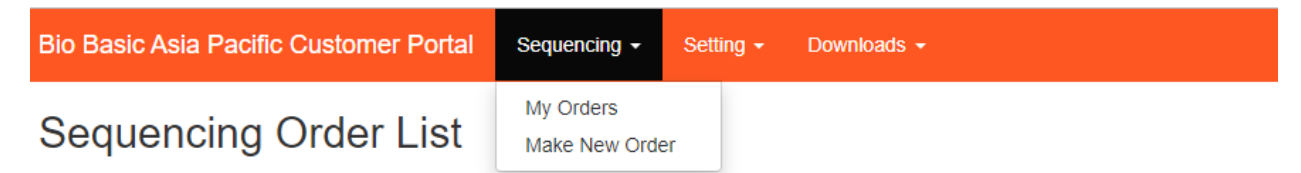

2. Next, input a short description of your samples and the billing package to use.

| Create Sequencing Order                                                                         |          |      |
|-------------------------------------------------------------------------------------------------|----------|------|
| Essentials Samples Your Contact Summary                                                         |          |      |
| This order will be under your account admin@biobasic.com                                        |          |      |
| Provide a short title for today's samples?                                                      |          |      |
| This helps you differentiate orders. e.g., Results for experiment AX01                          |          |      |
| Which billing package to use?                                                                   |          |      |
| BBAP-<br>Loaded from last order. If this is the first time, please contact our sales to confirm |          |      |
|                                                                                                 | Previous | Next |

- If you are unsure about your package ID, please contact our sales representative or drop us an email at sg-sequencing@biobasic-asia.com
- 3. Next, sequencing sample details can be uploaded either using Excel File or Manual

Input

### For MANUAL INPUT,

1. Fill up the mandatory fields as per stated. More details of the sample via the optional fields is highly recommended.

| Process Method   | DNA Type        | Sample Type | Primer           |  |
|------------------|-----------------|-------------|------------------|--|
| Standard         | • PCR •         | Water •     | Custom v         |  |
|                  |                 |             |                  |  |
| Optional fields: |                 |             |                  |  |
| Total Size(bp)   | Template Conc(r | ng/ul) Temp | olate Amount(µl) |  |
|                  |                 |             |                  |  |
| Primer Conc (µM) | Primer Amount ( | μl) Tm (°   | 'C)              |  |
|                  |                 |             |                  |  |
| GC rich          | Repeats Poly    | y AICG      |                  |  |
|                  |                 |             |                  |  |

2. You may generate more than 1 sample at a time, and do so more than once.

| Use the above settings | 1    | samples |       |  |
|------------------------|------|---------|-------|--|
|                        | Gene | rate    | Close |  |

#### For INPUT USING EXCEL FILE,

1. You may download the **Bio Basic Sequencing Form Template**.

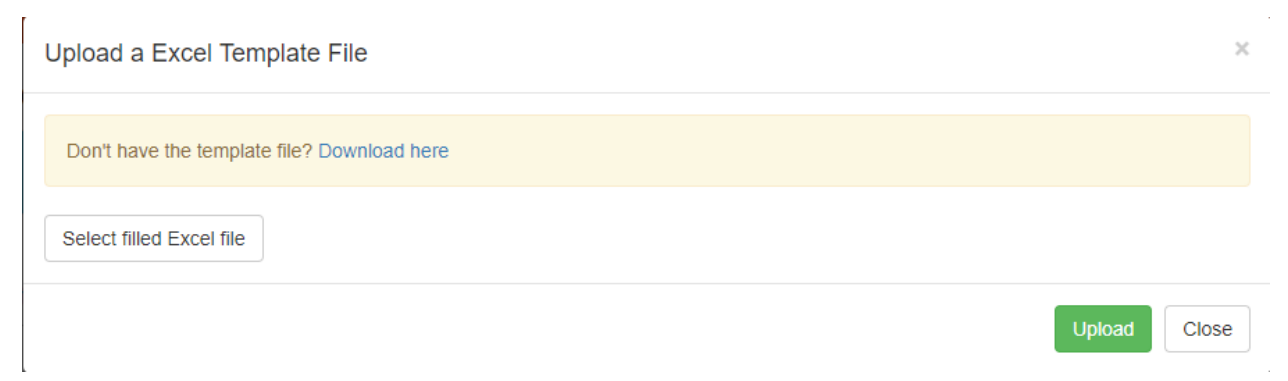

- 2. Proceed to fill up the necessary details of your samples.
  - Under "Primer Name", please note that each reaction requires 1 primer only in sanger sequencing reaction setup. If the sample requires sequencing with more than 1 primer, please create separate reactions. You may refer to the examples below:

#### Example of correct sample detail:

| Sample Information |                 |             |          |             |             |             |  |  |  |
|--------------------|-----------------|-------------|----------|-------------|-------------|-------------|--|--|--|
| No                 | Type of Service | Sample Name | DNA Type | Sample Type | Primer Type | Primer Name |  |  |  |
| 1                  | Standard        | Sample 1    | PCR      | Water       | Custom      | 27F         |  |  |  |
| 2                  | Standard        | Sample 1    | PCR      | Water       | Custom      | 1492R       |  |  |  |
| 3                  |                 |             |          |             |             |             |  |  |  |

#### Example of incorrect sample detail:

#### Sample Information

| No | Type of Service | Sample Name | DNA Type | Sample Type | Primer Type | Primer Name   |  |
|----|-----------------|-------------|----------|-------------|-------------|---------------|--|
| 1  | Standard        | Sample 1    | PCR      | Water       | Custom      | 27F and 1492R |  |
| 2  | 1               |             |          |             |             |               |  |

- 3. Upload the file by clicking on 'Select filled Excel file'.
- 4. Please note that each excel file is limited to 96 samples. If you have more than 96

samples to key in, please save the additional sample information in another Excel file.

- 6. It is important to remind our team if there is any special information regarding this order. E.g. presence of hairpin structure in the DNA, re-use of previously submitted DNA/primer, arrangement of collection on another day etc. Please state such information under remarks.
- Next, update your contact information. For first time user, please fill up the address and complete as much as possible to facilitate the sample collection.

| Organization/Institute/School Name BioBasic Asia Pacific                            |                  |  | PI/Lab/Group Name |  |  |
|-------------------------------------------------------------------------------------|------------------|--|-------------------|--|--|
|                                                                                     |                  |  | BioBasic          |  |  |
| e.g., National University of Singapore                                              |                  |  | e.g., Prof. Tan   |  |  |
| For SN                                                                              | //S notification |  |                   |  |  |
| 25 Bukit Batok Crescent, Elitist (<br>Singapore 658066                              | 04-06,           |  |                   |  |  |
| enigapere eccerce                                                                   |                  |  |                   |  |  |
| Collection Address<br>25 <u>Bukit Batok</u> Crescent, Elitist (<br>Singapore 658066 | 04-06,           |  |                   |  |  |

Under "Email", you may save multiple email addresses here (as indicated in the orange box in the image above). Notification will be sent to these email addresses when results are ready.

8. In this order summary, kindly double check the information you have created. Do click the box of "I want to save contact used here for future use" so you do not have to reenter the contact information for the next sample.

Create Sequencing Order

|         | BioBasic Asia Pa                                                                | acific                                                 |                 |                  | E                  | lioBasic                               |                             |                            |                        |                          |            |                                 |
|---------|---------------------------------------------------------------------------------|--------------------------------------------------------|-----------------|------------------|--------------------|----------------------------------------|-----------------------------|----------------------------|------------------------|--------------------------|------------|---------------------------------|
|         | Contact Person<br>BioBasic<br>Collection Addu<br>25 Bukit Batc<br>Singapore 658 | Mobile<br>0000000<br>ress<br>k Crescent, Eliti:<br>066 | )0<br>st 04-06, | Phone<br>0000000 | E<br>) a<br>s<br>s | mail<br>dmin@bioba<br>g-<br>equencing@ | sic.com,<br>biobasic.con    | n                          |                        |                          |            |                                 |
| #       | Sample Name                                                                     | Process Method                                         | DNA type        | Sample type      | Primer             | Total<br>Size(bp)                      | Template<br>Conc<br>(ng/ul) | Template<br>Amount<br>(µl) | Primer<br>Conc<br>(µM) | Primer<br>Amount<br>(µl) | Tm<br>(°C) | GC rich<br>Repeats<br>Poly ATCG |
| 1       | Sample 1                                                                        | Standard                                               | PCR             | Water            | Universal 27F      | 1500                                   | 50                          | 10                         |                        |                          |            |                                 |
| 1       |                                                                                 | Standard                                               | PCR             | Water            | Universal 1492R    | 1500                                   | 50                          | 10                         |                        |                          |            |                                 |
| 2<br>Re | Sample 1<br>emarks (Max 50                                                      | 0)                                                     |                 |                  |                    |                                        |                             |                            |                        |                          |            |                                 |

 Once submitted, you may print the Sample Sequencing Collection Form and attached it to the sample you are sending in for sequencing. 10. Under "Saved Contacts", you can save multiple contact information. For future order submission, you can easily select your preferred contact person or whichever email that you would like to receive the result notification. Please note that these emails are for notification and contact purposes only. There is only one login email for each account.

| BIO Basic Asia Pacific Customer Portal                                              | Sequencing •    | Setting -  | Downloads * | Hello admin@biobasic.comi Log out                 |
|-------------------------------------------------------------------------------------|-----------------|------------|-------------|---------------------------------------------------|
| Edit Contacts                                                                       |                 | Saved Cont | tacts       |                                                   |
| These information can help to fill your order quickly.                              |                 |            |             |                                                   |
| Organization                                                                        | Person          |            | Phone       | Address Delet                                     |
| BioBasic APAC                                                                       | Admin           |            | 0000000     | 25 Bukit Batok Crescent, Elitist 04-06, Singapore |
| ResearchGroup                                                                       |                 |            | Mobile      |                                                   |
| BioBasic APAC                                                                       |                 |            | 000000      |                                                   |
| Emails (a@a.com, b@b.com)                                                           |                 |            |             |                                                   |
| admin@biobasic.com                                                                  |                 |            |             |                                                   |
| Organization                                                                        | Person          |            | Phone       | Address                                           |
| BioBasic APAC                                                                       | Sequencing tear | m          | 0000000     | 25 Bukit Batok Crescent, Elitist 04-06, Singapore |
| ResearchGroup                                                                       |                 |            | Mobile      | 658066                                            |
| BioBasic APAC                                                                       |                 |            | 0000000     |                                                   |
| Emails (a@a.com, b@b.com)<br>sg-sequencing@biobasic.com<br>Add Contact Save Changes |                 |            |             |                                                   |
|                                                                                     |                 |            |             |                                                   |
|                                                                                     |                 |            |             |                                                   |

# Updating your password

1. Click on your login email on the top right corner

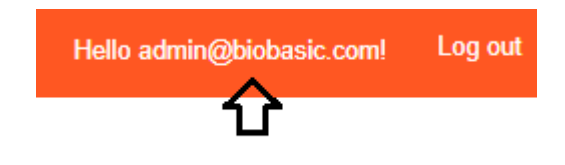

2. Click on "Password" to change the password by providing you current password and the new password.

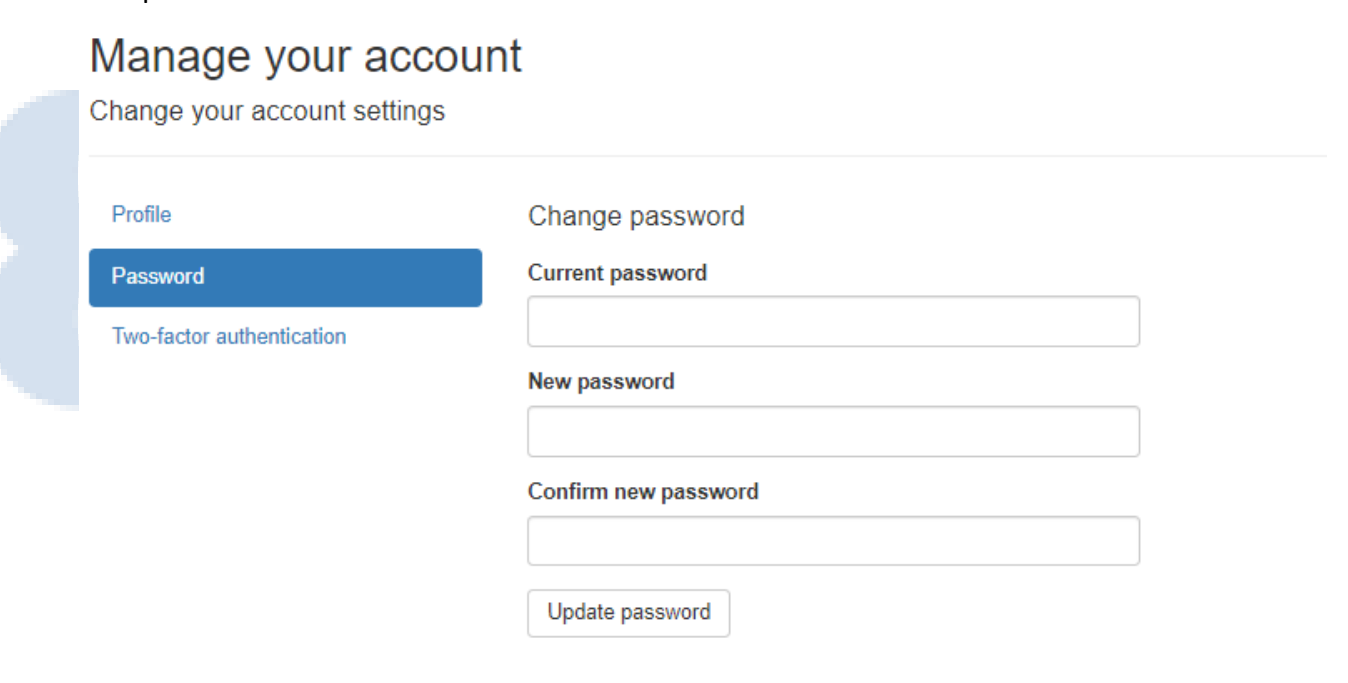

# Downloading Sequencing Results

4.

5.

- 1. Log in to https://customerportal.biobasic-asia.com/Account/Login
- 2. Your sequencing order will be listed on the main page.
- 3. You may click on the Order ID to check on the updates and status of your samples that you send in.

| IO BASIC AS                                                                                         | sia Pacific Cu                           | stomer Portal                                                 | Sequencir                                 | ng <del>-</del> Settir                                                                  | ng <del>-</del> Downloads -             | •                              |
|----------------------------------------------------------------------------------------------------|------------------------------------------|---------------------------------------------------------------|-------------------------------------------|-----------------------------------------------------------------------------------------|-----------------------------------------|--------------------------------|
| Sequer                                                                                              | ncing Or                                 | der List                                                      |                                           |                                                                                         |                                         |                                |
| OrderID                                                                                             | Created                                  | Title                                                         |                                           |                                                                                         | Status                                  | Collection                     |
| 10918                                                                                               | 2019-09-25                               | Standard s                                                    | equencing                                 |                                                                                         | Finished 🗸                              | Collected                      |
| oll down<br>ce results<br>oaded in                                                                  | to check if<br>are ready,<br>zipped forr | results are upl<br>under " <b>Files a</b><br>nat. Click on it | loaded.<br><b>availabl</b> e<br>t for dov | e for dow<br>wnloading                                                                  | r <b>nloading</b> ", res<br>g.          | ults will be                   |
| Sequend                                                                                             | ing Order No                             | o: 110918                                                     |                                           |                                                                                         |                                         |                                |
| Order Status:                                                                                       | Confirmed                                | Processing Finis                                              | shed                                      |                                                                                         |                                         |                                |
|                                                                                                    |                                          |                                                               |                                           |                                                                                         |                                         |                                |
| Title<br>Standard seque<br>Organization /<br>Email<br>Address                                       | ncing<br>Lab                             | Sample Count<br>10                                            | Cre<br>201<br>Cor                         | ated<br>9-09-25 17:55:06<br>ntact Person                                                | Collection<br>Collected<br>Phone/Mobile |                                |
| Title<br>Standard seque<br>Organization /<br>Email<br>Address                                       | ncing<br>Lab<br>Sample Name              | Sample Count<br>10                                            | Cre<br>201<br>Cor                         | ated<br>9-09-25 17:55:06<br>ttact Person                                                | Collection<br>Collected<br>Phone/Mobile | Stahia                         |
| Title<br>Standard seque<br>Organization /<br>Email<br>Address<br>SampleID<br>110918001              | ncing<br>Lab<br>Sample Name<br>W1F       | Sample Count<br>10<br>Process Method<br>Standard              | DNA type<br>PCR                           | eated<br>9-09-25 17:55:06<br>ntact Person<br>Primer<br>Universat:ITS4                   | Collection<br>Collected<br>Phone/Mobile | Status<br>Finished             |
| Title<br>Standard seque<br>Organization /<br>Email<br>Address<br>SampleID<br>110918001<br>110918002 | Lab<br>Sample Name<br>W1F<br>W2F         | Sample Count<br>10<br>Process Method<br>Standard<br>Standard  | DNA type<br>PCR<br>PCR                    | eated<br>9-09-25 17:55:06<br>ntact Person<br>Primer<br>Universal:ITS4<br>Universal:ITS4 | Collection<br>Collected<br>Phone/Mobile | Status<br>Finished<br>Finished |

PCR

PCR

PCR

PCR

PCR

PCR

PCR

Universal:ITS4

Universal:ITS4

Universal:ITS4

Universal:ITS4

Universal:ITS4

Universal:ITS4

Universal:ITS4

Finished

Finished

Finished

Finished

Finished Finished

Finished

| 110918009                                 | W9F 2                   | Standard |
|-------------------------------------------|-------------------------|----------|
| 110918010                                 | W10F                    | Standard |
| Remarks                                   |                         |          |
|                                           |                         |          |
| Files available for do<br>10918_201909262 | wnloading:<br>32309.zip |          |
| ± 110918 201909300                        | 31220.zip               |          |

Standard

Standard

Standard

Standard

Standard

W5F

W6F

W7F

W8F

W9F

110918004

110918005

110918006

110918007

110918008

### Frequently Asked Questions

Q: Can I change my sample or primer name after the order is submitted?

A: Yes, you can do so while the order status is still being "confirmed".

Q: What if I want to add more reactions to my current order?

A: Unfortunately, once the order is submitted, total number of reaction is unchangeable. In this case, please kindly submit a new order online.

Q: Can I use old samples/primers for a new order?

A: Please kindly check with our sequencing team before proceeding to submit a new order. If the samples are submitted more than a week, it is highly advisable to prepare fresh samples for sequencing.

Q: Can I re-sequence my sample with another primer for free?

A: For sequencing with a different primer, it is considered as a new request, thus a new order is needed and chargeable.

Q: The sequencing result I obtained is not desirable, can I request a re-run?

A: The team will usually perform a re-run if we believe that the result can be improved. Else, kindly inform us which reaction(s) you wish to be re-run.

Q: I have provided more than then the required concentration but was informed that the concentration was low. Why is this so?

A: We estimate the quantity of the sample received via gel electrophoresis and comparing it to a known standard, which is a very accurate method. If you have diluted the samples before sending to us, you might want to send the stock without dilution to us.

Q: When can I except to receive the sequencing results?

A: We strive to upload the results within 24hours. Usually most results will be available before noon the next working day. However, depending on amount of orders we received, they might be uploaded later during the day. If you require the results urgently, kindly contact us so we can expediate it.

Q: Do you have any special protocol for sequencing templates with hairpin structures, with high GC content or other difficult regions?

A: You may indicate on the order form if the template is GC rich, or has repetitive regions. You may also write in the remarks section if they contain known secondary structures such as with shRNA sample. The team will use an appropriate protocol for them.

Q: The concentration of my samples is below the requirement, how will this affect the results?

A: As sanger sequencing is a linear process, samples that have lower concentration will have lower quality reads and a shorter readable length. Sequencing are also very likely to fail altogether. Hence it is highly advisable to prepare samples with optimal concentration.

Q: Why does it take a re-run to produce good result sometimes?

A: The re-run allows us to use a more suitable protocol for any issues discovered during the initial run. Sometimes better results are obtained in the second run whereby further optimization is performed. Hence, it is important to provide us with information such as presence of hairpin loop in the sequencing template, GC-rich region, or sample with low concentration etc, so that the team can take note and adopt an appropriate protocol in the first run.